## 学研健康保険組合加入者のみなさまへ

## 医療費控除データ作成

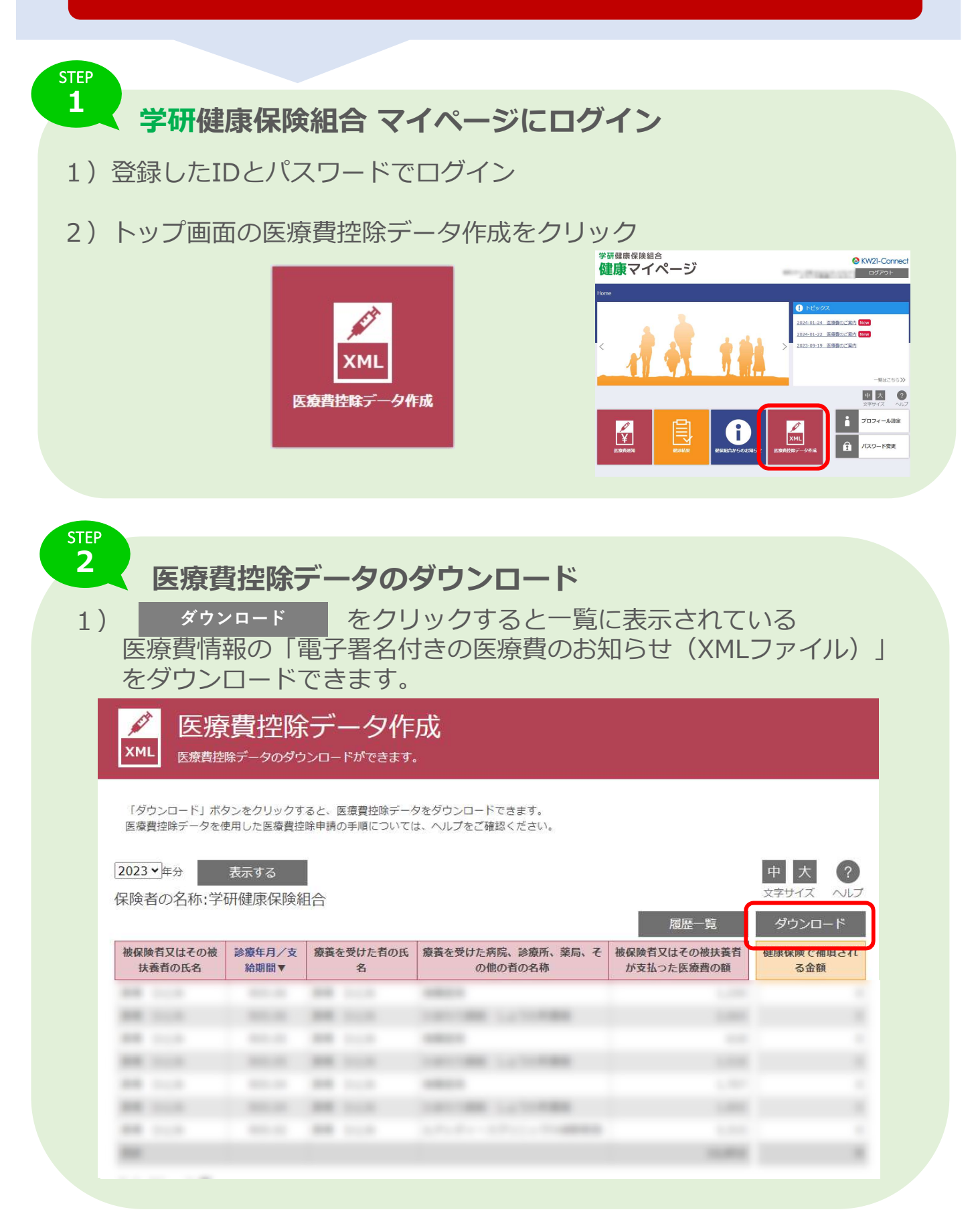

| 0                                                | 「電子<br>)確定                                                                                   | 署名(<br>申告 <sup></sup>                                                                   | 付きの<br>での使り                                    | 医療費のま<br>用方法                                                                        | のからせ                | (XMLファ                                                            | イル)」                                |
|--------------------------------------------------|----------------------------------------------------------------------------------------------|-----------------------------------------------------------------------------------------|------------------------------------------------|-------------------------------------------------------------------------------------|---------------------|-------------------------------------------------------------------|-------------------------------------|
| )国和<br>行                                         | 党庁HF<br>う場合                                                                                  | の確定                                                                                     | 定申告書<br>うできま                                   | 等作成コー<br>す。                                                                         | ・ナーを利               | 用して医療費                                                            | <b>費控除の確定</b>                       |
| )国和<br>(XM                                       | 兑庁HF<br>ILファ                                                                                 | の利用<br>イル)                                                                              | <b>用方法に</b><br>」をア                             | :従い、「電<br>ップロード                                                                     | 子署名付<br>してくだる       | きの医療費の<br>さい。                                                     | のお知らせ                               |
| <mark>/</mark><br>ХМL                            | 医療                                                                                           | 費控购<br>1データのダ                                                                           | 余 <b>デーク</b><br>ゥンロードがで                        | 7作成<br><sup>Mart</sup> a                                                            |                     |                                                                   |                                     |
| E录费<br>2017・<br>保険者                              | 単分<br>単分<br>の名称:UE                                                                           | 用した医療費<br>表示する<br>3 S O 1 健<br>論務年月/4                                                   | 2. 東保険組合                                       | ついては、ヘルプをご確認<br>100氏 算篇を受けた事件                                                       | (ださい,               | 履歴一覧                                                              | 中 大 ?<br>文字サイズ へルプ<br>ダウンロード        |
| 扶養                                               | 扶養者の氏名                                                                                       |                                                                                         | 8                                              | の他の                                                                                 | 背の名称                | が支払った医療費の額                                                        | る金額                                 |
| 南あわじ                                             | * 本人                                                                                         | H29.05                                                                                  | 南あわじ 奈良                                        | 01 S莱局                                                                              |                     | 6,021                                                             | 0                                   |
| 適用控除選<br>医療費<br>読み込んだ<br>(実際に支<br>てください<br>読み込んだ | <ul> <li>訳 &gt; 入力方</li> <li>通知デー</li> <li>医療費通知デ</li> <li>医療費通知デ</li> <li>医療費通知デ</li> </ul> | <ul> <li>一夕の内</li> <li>一夕の内</li> <li>一夕に対応す</li> <li>の顔] につい</li> <li>一夕 65件</li> </ul> | 入力 > 計算編<br>引訳 (実際)<br>する [医療費の区5<br>いては、医療費通う | 線線線<br>こ支払った医療<br>計、【実際に支払った8<br>DIに記載された医療費の8                                      |                     | される金額] を入力してく<br>ますので、自収書をご確認                                     | ださい。<br>の上必要に応じて補正し                 |
| 支払<br>年月                                         | 医療を受けた<br>氏名                                                                                 | こ方の 病                                                                                   | 院・薬局などの<br>称                                   | 医療費の区分                                                                              | A 通知に記載さ<br>れた医療費の額 | <ul> <li>B Aのうち平成29年</li> <li>中に実際に支払った</li> <li>医遊費の額</li> </ul> | C Bのうち生命保険<br>や社会保険などで補<br>填される金額 ② |
| 2017年<br>5月                                      | 南あわじ 消                                                                                       | R放(01 S)                                                                                | 菜局                                             | <ul> <li>□ 診療・治療</li> <li>□ 医薬品購入</li> <li>□ 介護保険サービス</li> <li>□ その他の医療費</li> </ul> | 6,021円              | 6,021 円                                                           | m                                   |
| 2017年<br>5月                                      | 南あわじ 1                                                                                       | ₹族01 K                                                                                  | 痢疣                                             | <ul> <li>□ 診療・治療</li> <li>□ 医薬品職入</li> <li>□ 介護保険サービス</li> </ul>                    | 52 <b>,</b> 479円    | 52,479 円                                                          | 27,400 円                            |

「電子署名付きの医療費のお知らせ(XMLファイル)」には、『健康保険で補填される金額』は 含まれませんので、確定申告書等作成コーナーの入力欄『C Bのうち健康保険や社会保険などで 補填される金額』については金額を確認の上、手入力する必要があります。